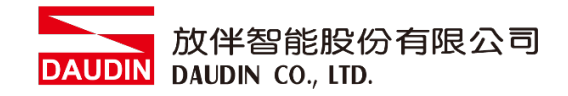

2303SC V2.0.0

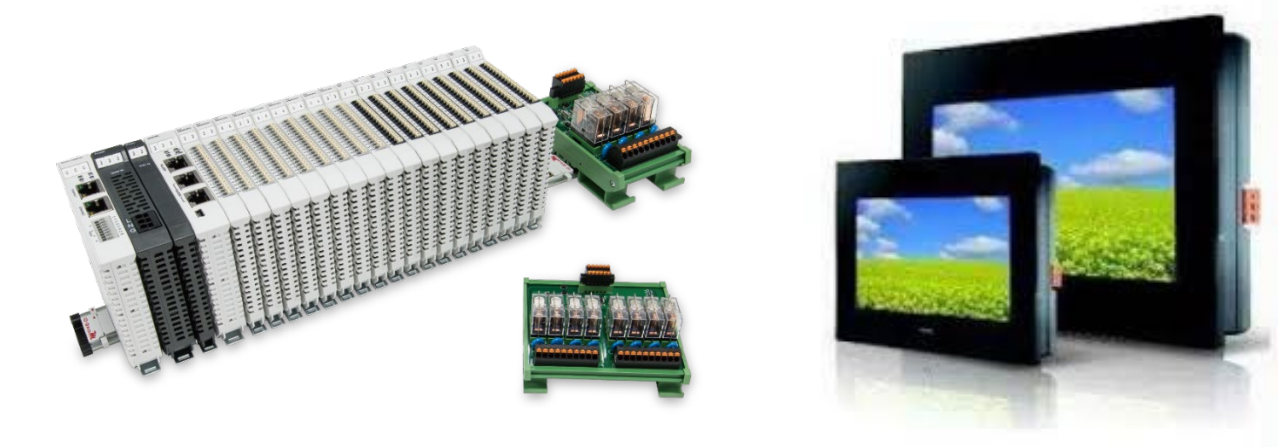

# **ID-GRID** 与FATEK HMI Modbus TCP 连线操作手册

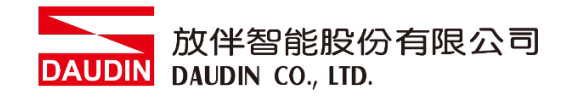

### 目录

| 1. |     | 远程 I/O 模块配套列表        | . 3 |
|----|-----|----------------------|-----|
|    | 1.1 | 产品描述                 | 3   |
| 2. |     | 网关参数设定               | . 4 |
|    | 2.1 | i-Designer 软件设定      | 4   |
| 3. |     | FATEK HMI连结设定        | . 9 |
|    | 3.1 | FATEK HMI硬件接线        | 9   |
|    | 3.2 | FATEK HMI IP位置以及连线设定 | 10  |

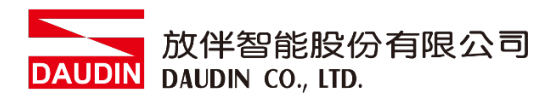

## 1. 远程 I/O 模块配套列表

| 料号         | 规格                                      | 说明   |
|------------|-----------------------------------------|------|
| GFGW-RM01N | Modbus TCP-to-Modbus RTU/ASCII, 4 Ports | 网关   |
| GFMS-RM01S | Master Modbus RTU, 1 Port               | 主控制器 |
| GFDI-RM01N | Digital Input 16 Channel                | 数字输入 |
| GFDO-RM01N | Digital Output 16 Channel / 0.5A        | 数字输出 |
| GFPS-0202  | Power 24V / 48W                         | 电源   |
| GFPS-0303  | Power 5V / 20W                          | 电源   |

#### 1.1 产品描述

- I. 网关用于外部与 FATEK HMI 通讯接口(Modbus TCP)。
- II. 主控制器负责管理并组态配置 I/O 参数···等。
- III. 电源模块为远程 I/O 标准品,使用者可自行选配。

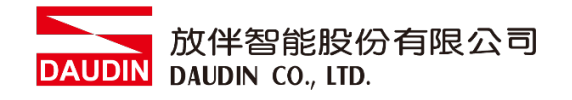

## 2. 网关参数设定

本章节主要说明如何与 FATEK HMI连接,详细说明请参考<u>io-Grip **7** 系列产品手册</u>

#### 2.1 i-Designer 软件设定

I. 确认模块上电以及使用网络线连接网关模块

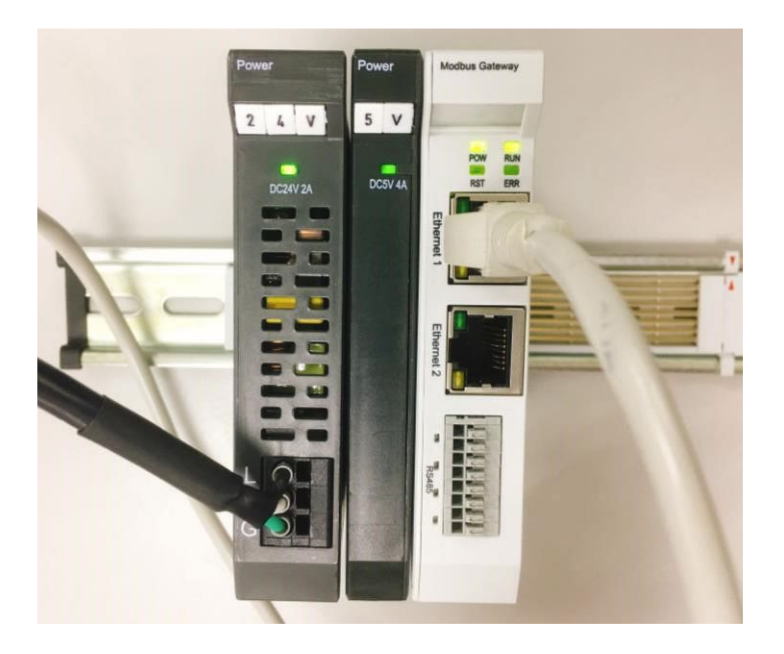

II. 点击并开启软件

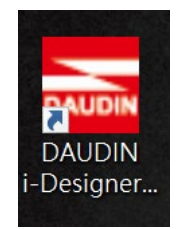

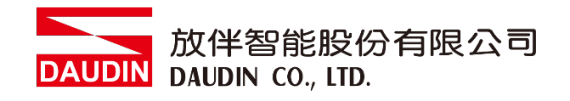

Ⅲ. 选择 M 系列页签

| 🐱 i-Designer v1.0.30.b        |                               |  |  |
|-------------------------------|-------------------------------|--|--|
| C Series Module Configuration | M Series Module Configuration |  |  |
| 1                             |                               |  |  |
| Setting                       |                               |  |  |
| Module                        |                               |  |  |
| Config                        |                               |  |  |
|                               |                               |  |  |
|                               |                               |  |  |
|                               |                               |  |  |
|                               |                               |  |  |
|                               |                               |  |  |
|                               |                               |  |  |
|                               |                               |  |  |
|                               |                               |  |  |
|                               |                               |  |  |
|                               |                               |  |  |
|                               |                               |  |  |
|                               |                               |  |  |
|                               |                               |  |  |
|                               |                               |  |  |
|                               |                               |  |  |
|                               |                               |  |  |
|                               |                               |  |  |

IV. 点击设定模块图标

| 🔂 i-Designer v1.0.30.b        |                               | - | ø | × |
|-------------------------------|-------------------------------|---|---|---|
| C Series Module Configuration | M Series Module Configuration |   |   |   |
| Setting<br>Module<br>Config   |                               |   |   |   |
|                               |                               |   |   |   |
|                               |                               |   |   |   |
|                               |                               |   |   |   |
|                               |                               |   |   |   |
|                               |                               |   |   |   |
|                               |                               |   |   |   |
|                               |                               |   |   |   |
|                               |                               |   |   |   |
|                               |                               |   |   |   |
|                               |                               |   |   |   |
|                               |                               |   |   |   |
|                               |                               |   |   |   |
|                               |                               |   |   |   |
|                               |                               |   |   |   |
|                               |                               |   |   |   |

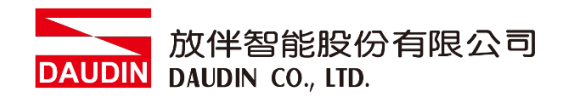

V. 进入 M 系列设定页面

|             |              | Setti      | ng Module   |         |            |              |  |
|-------------|--------------|------------|-------------|---------|------------|--------------|--|
| Module List | ModeType Ga  | teway Mode |             |         | IP Address | 192.168.1.20 |  |
| Module      | Module Optio | n          |             |         |            |              |  |
|             |              |            |             |         |            |              |  |
|             | System Log   |            |             |         |            |              |  |
|             | Da           | teTime     | Description |         |            |              |  |
|             |              |            |             |         |            |              |  |
|             |              |            |             | Connect |            |              |  |
|             |              |            |             |         |            |              |  |

VI. 根据连线模块选择模式

| Module List       ModeType       Gateway Mode       IP Address       192.168.1.20         Module       ID       ID <th></th> <th></th> <th>Settin</th> <th>g Module</th> <th></th> <th></th> <th></th> <th></th> <th></th> |             |              | Settin          | g Module    |         |            |            |              |  |
|----------------------------------------------------------------------------------------------------|-------------|--------------|-----------------|-------------|---------|------------|------------|--------------|--|
| Module ID     Nodule Option     System Log     DateTime   Description   Search   System Running System Stop   Connect Disconnect Save Setting                                                                                                    | Module List | ModeType Ga  | ateway Mode 🚽 🖓 | -           |         | <b>_</b> _ | IP Address | 192.168.1.20 |  |
| System Log       DateTime       Description         DateTime       Description                                                                                                    | Module      | woaule Optio | nc              |             |         |            |            |              |  |
| System Log       Description         DateTime       Description                                                                                                    |             |              |                 |             |         |            |            |              |  |
| Search       System Running       System Stop       Connect       Disconnect       Save Setting                                                                                                    |             |              |                 |             |         |            |            |              |  |
| Search       System Running       System Stop       Connect       Disconnect       Save Setting                                                                                                    |             |              |                 |             |         |            |            |              |  |
| System Log       Description         Search       System Running       System Stop       Connect       Disconnect       Save Setting                                                                                                    |             |              |                 |             |         |            |            |              |  |
| Search       System Running       System Stop       Connect       Disconnect       Save Setting                                                                                                    |             |              |                 |             |         |            |            |              |  |
| System Log       Description         Search       System Running       System Stop       Connect       Disconnect       Save Setting                                                                                                    |             |              |                 |             |         |            |            |              |  |
| System Log       DateTime       Description         Search       System Running       System Stop       Connect       Disconnect       Save Setting                                                                                                    |             |              |                 |             |         |            |            |              |  |
| System Log       DateTime       Description         Search       System Running       System Stop       Connect       Disconnect       Save Setting                                                                                                    |             |              |                 |             |         |            |            |              |  |
| System Log       DateTime       Description         Search       System Running       System Stop       Connect       Disconnect       Save Setting                                                                                                    |             |              |                 |             |         |            |            |              |  |
| System Log       DateTime       Description         Search       System Running       System Stop       Connect       Disconnect       Save Setting                                                                                                    |             |              |                 |             |         |            |            |              |  |
| System Log       DateTime       Description         Search       System Running       System Stop       Connect       Disconnect       Save Setting                                                                                                    |             |              |                 |             |         |            |            |              |  |
| DateTime     Description       Search     System Running     System Stop     Connect     Disconnect     Save Setting                                                                                                    |             | System Log   |                 |             |         |            |            |              |  |
| Search         System Running         System Stop         Connect         Disconnect         Save Setting                                                                                                    |             | Da           | ateTime         | Description |         |            |            |              |  |
| Search         System Running         System Stop         Connect         Disconnect         Save Setting                                                                                                    |             |              |                 |             |         |            |            |              |  |
| Search         System Running         System Stop         Connect         Disconnect         Save Setting                                                                                                    |             |              |                 |             |         |            |            |              |  |
| Search         System Running         System Stop         Connect         Disconnect         Save Setting                                                                                                    |             |              |                 |             |         |            |            |              |  |
| Search System Running System Stop Connect Disconnect Save Setting                                                                                                    |             |              |                 |             |         |            |            |              |  |
| Search System Running System Stop Connect Disconnect Save Setting                                                                                                    |             |              |                 |             | Country |            |            |              |  |
|                                                                                                    |             |              |                 |             | Connect |            |            |              |  |

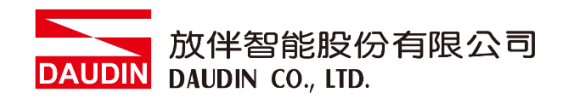

VII. 点击" 连线"

| ta de         |             |               | Settin  | g Module    |               |            |  |  |
|---------------|-------------|---------------|---------|-------------|---------------|------------|--|--|
| С             | Module List | Setting Modul | e       |             | IP Address 19 | 2.168.1.20 |  |  |
|               | Module      | Module Opti   | on      |             |               |            |  |  |
| Se<br>M<br>Cc |             |               |         |             |               |            |  |  |
|               |             |               |         |             |               |            |  |  |
|               |             | System Log    |         |             |               |            |  |  |
|               |             |               | ate1ime | Description |               |            |  |  |
|               |             |               |         | System Stop | Connect       | Disconnect |  |  |

VIII.网关模块 IP 设定

|              |                   | Setting Mod        | lule            |                  |                    |        |              |  |
|--------------|-------------------|--------------------|-----------------|------------------|--------------------|--------|--------------|--|
| Module List  |                   |                    |                 |                  | IP A               | ddress | 192.168.1.20 |  |
| Module       | Module Option     |                    |                 |                  |                    |        |              |  |
| → GFGW-RM01N | Internet Settings | Operating Settings | Port Settings   | ID Mapping       | Module Information |        |              |  |
|              | IP Address        | 192.168.1.20       |                 |                  |                    |        |              |  |
|              | Netmask           | 255.255.255.0      |                 |                  |                    |        |              |  |
|              | Default Gateway   | 192.168.1.1        |                 |                  |                    |        |              |  |
|              |                   |                    |                 |                  |                    |        |              |  |
|              |                   |                    |                 |                  |                    |        |              |  |
|              |                   |                    |                 |                  |                    |        |              |  |
|              | System Log        |                    |                 |                  |                    |        |              |  |
|              | DateTi            | me D               | escription      |                  |                    |        |              |  |
|              | → 🥝 2022-         | 09-14 16:28:06 R   | ead Gateway Moo | dule Successfull | y!                 |        |              |  |
|              |                   |                    |                 |                  |                    |        |              |  |
|              |                   |                    |                 |                  | Disconnect         | S      | ave Setting  |  |
|              |                   |                    |                 |                  |                    |        |              |  |

注: IP 地址需与 控制设备相同网域

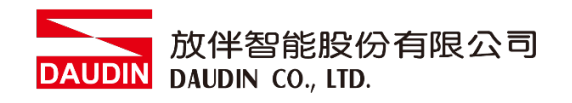

X. 网关操作模式

|              |            |         | Setting M        | lodule           |                   |                    |         |              | × |
|--------------|------------|---------|------------------|------------------|-------------------|--------------------|---------|--------------|---|
| Module List  |            |         |                  |                  |                   | IP /               | Address | 192.168.1.20 |   |
| Module       | Module O   | ption   |                  |                  |                   |                    |         |              |   |
| → GFGW-RM01N | Internet S | ettings | Operating Settin | gs Port Settings | ID Mapping        | Module Information |         |              |   |
|              | Channel 1  | Mode    | Slave            | - Timeout        | 25 🗘 ms           |                    |         |              |   |
|              | Channel 2  | Mode    | Slave            | - Timeout        | 25 🗘 ms           |                    |         |              |   |
|              | Channel 3  | Mode    | Slave            | - Timeout        | 25 🗘 ms           |                    |         |              |   |
|              | Channel 4  | Mode    | Slave            | - Timeout        | 25 🗘 ms           |                    |         |              |   |
|              |            |         |                  |                  |                   |                    |         |              |   |
|              |            |         |                  |                  |                   |                    |         |              |   |
|              |            |         |                  |                  |                   |                    |         |              |   |
|              |            |         |                  |                  |                   |                    |         |              |   |
|              |            |         |                  |                  |                   |                    |         |              |   |
|              | System Lo  | g       |                  |                  |                   |                    |         |              |   |
|              |            | DateTin | ne               | Description      |                   |                    |         |              |   |
|              | → 📀        | 2022-0  | 9-14 16:28:06    | Read Gateway Mo  | dule Successfully | /!                 |         |              |   |
|              |            |         |                  |                  |                   |                    |         |              |   |
|              |            |         |                  |                  |                   |                    |         |              |   |
|              |            |         |                  |                  |                   |                    |         |              |   |
|              |            |         |                  |                  |                   | Disconnect         |         | Save Setting |   |
|              |            |         |                  |                  |                   |                    |         |              |   |

注: 设定 Group1 为 Slave, 网关使用第一组RS485 与主控制器 (GFMS-RM01N) 对接

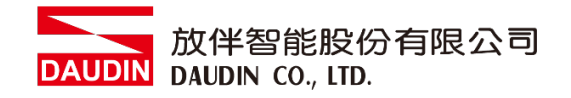

## 3. FATEK HMI 连结设定

本章节说明如何使用 FvDesigner 软件,将FATEK HMI与iD-GRID 70 进行连结,详细说明请参考 FATEK FvDesigner使用说明书

- 3.1 FATEK HMI 硬件接线
  - I. 主机网口位于右下方。

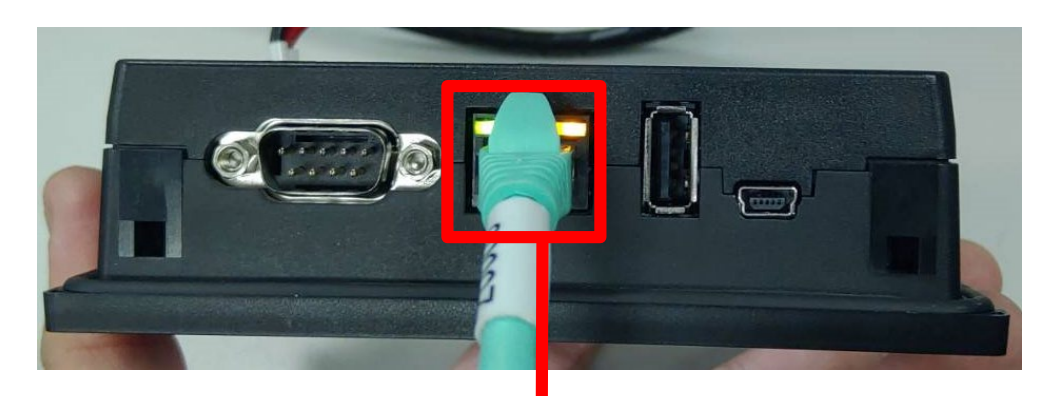

Ⅱ. 将主机下方网口与网关网口对接

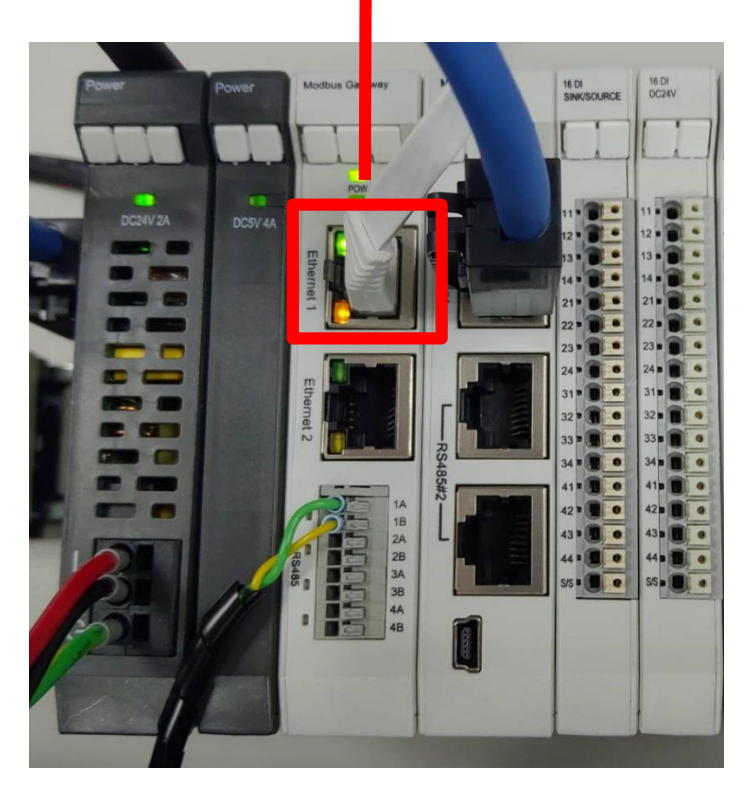

DAUDIN 放伴智能股份有限公司 DAUDIN CO., LTD.

- 3.2 FATEK HMI IP 位置以及连线设定
  - I. 将 HMI 送电后,按压 HMI 右上以及右下画面直到进入设定画面并点击"以太网络"按钮

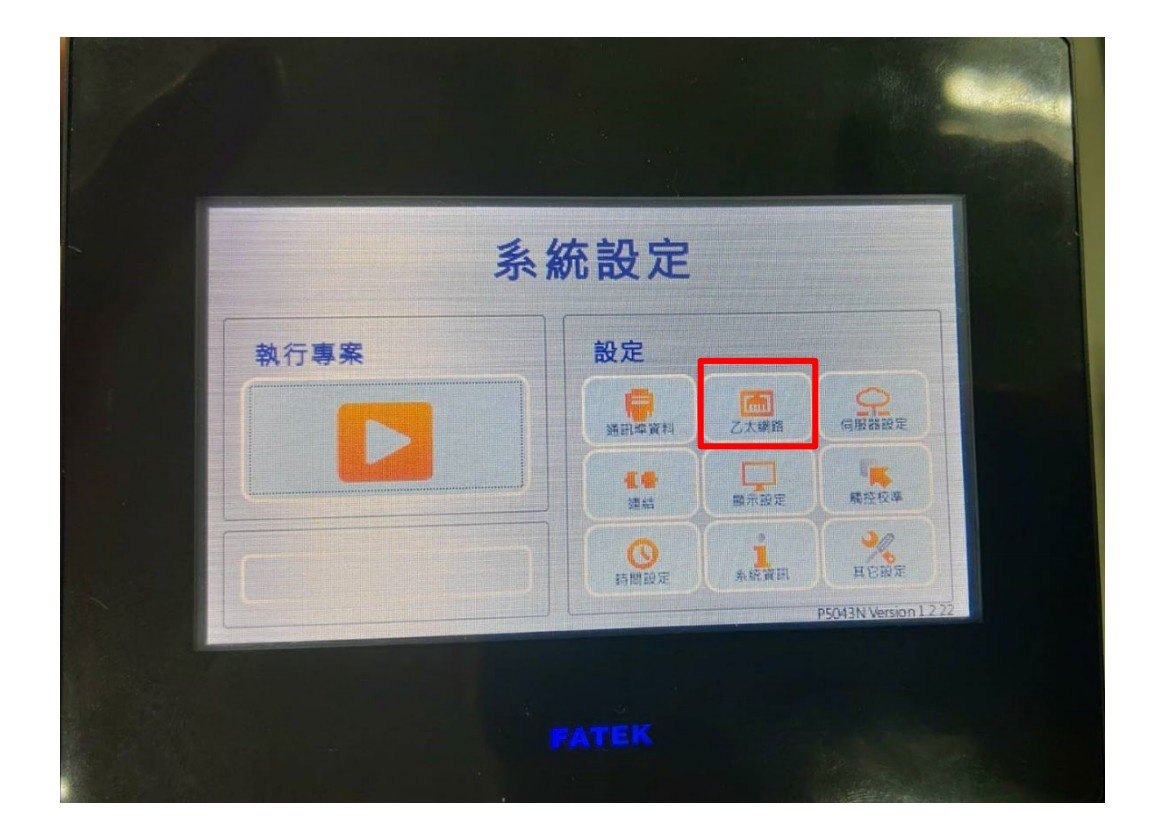

Ⅱ. 点选"启动",并将"IP地址"设定为与网关同网域 192.168.1.XXX

| 🗙 取消  | 乙太網路 確定 🖬     |
|-------|---------------|
|       | ○關閉●啟動        |
| DHCP  | □ 啟動DHCP      |
| IP位址  | 192.168.1.100 |
| 子網路遮罩 | 255.255.255.0 |
|       |               |

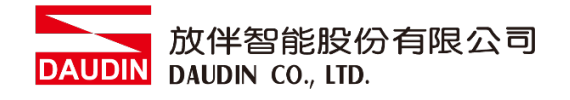

III. 开启 FvDesigner , 开新档案选择控制器页面点选 "新增"

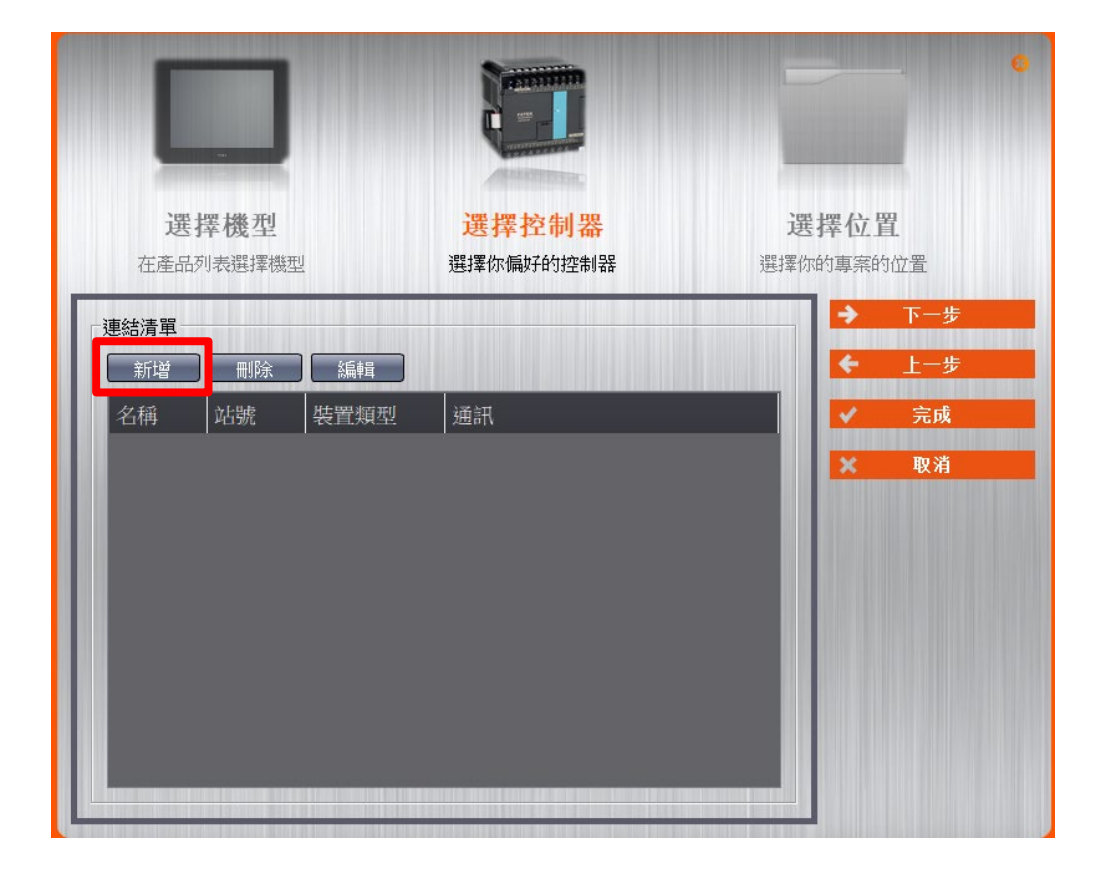

IV. 或者是点击开启既有档案选择"项目管理"页面点选"连结"

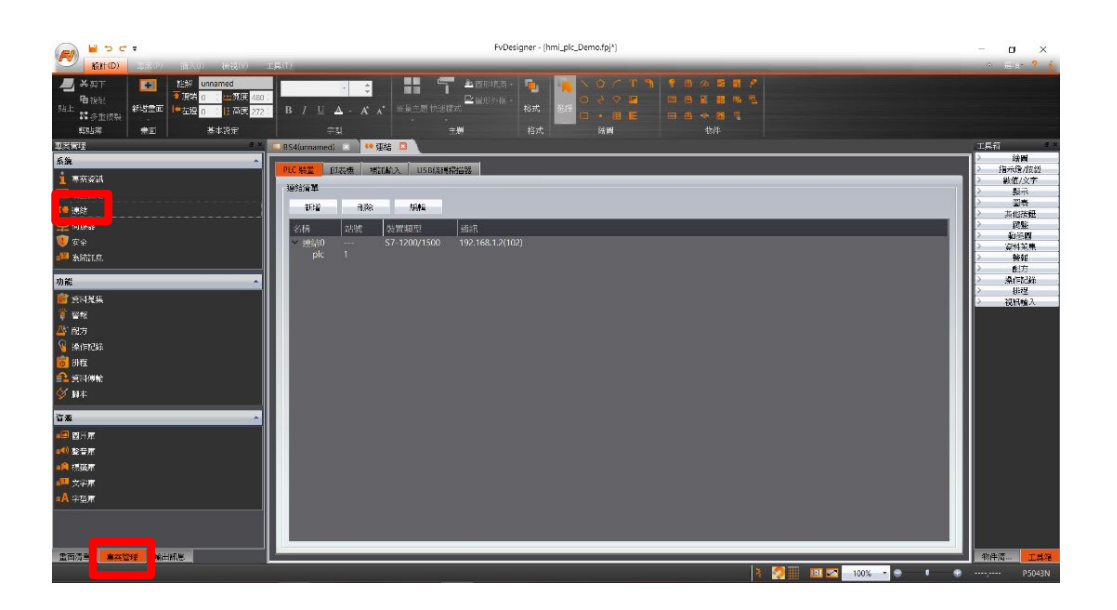

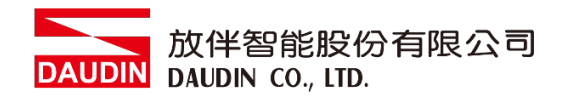

V. 连接方式设定

| ▶ 編輯連結屬性                                                                        | ?          | ×        |
|---------------------------------------------------------------------------------|------------|----------|
| 設定                                                                              |            |          |
| 連結設定                                                                            |            |          |
| 名稱 連結0                                                                          |            |          |
| 通訊介面類型 🕢 直接連線(乙太網路)                                                             | ¥          | 1        |
| 製造商 ⑧ MODBUS IDA                                                                | ▼ 說明       |          |
| 產品系列 ◎ MODBUS TCP                                                               | *          |          |
| 通訊介面設定                                                                          |            |          |
| 基本 通訊異常處理 進階 其他選項                                                               |            | ,        |
| IP位址 0 192.168.1.20 超時(毫秒)                                                      | 3000 ‡     |          |
| 連接埠 (2) 502 (命令延遲(毫秒)                                                           | 0 1        |          |
| 重試次數                                                                            | 2          | =        |
| 次連線       設備名稱     REMOTEIO       站號     ①       連線狀態     〕       以暫存器設定飲用/停用連線 | □ 以暫存器設定   |          |
|                                                                                 | Ť          | <b>、</b> |
| )在通讯接口类型下拉式选单选取<br>})"                                                          | "直接联机(以太   | 网        |
| )在制造商下拉式选单选取" MOE                                                               | OBUS IDA"  |          |
| 》在产品系列下拉式选单选取" M                                                                | ODBUS TCP" |          |
| DP地址设定为网关设定值                                                                    |            |          |
| 〕端口输入" 502"                                                                     |            |          |
| 〕"站号"设定为网关设定值                                                                   |            |          |

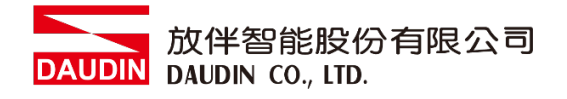

#### VI. 卷标缓存器位置设定

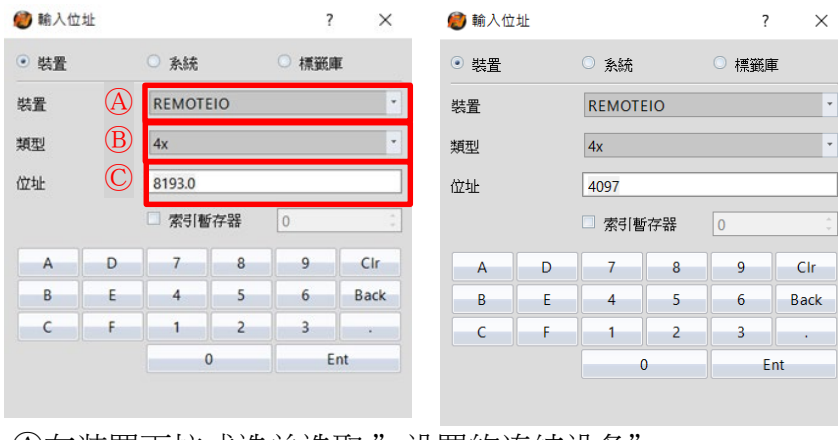

④在装置下拉式选单选取"设置的连结设备"⑧在类型下拉式选单选取"4x"⑥依照规划设定

举例:

| iO-GRID | 70 缓存器地址 | HMI对应地址设定* |
|---------|----------|------------|
| R       | 0x1000   | 4097       |
| R       | 0x1001   | 4098       |
| R       | 0x1000.0 | 4097.0     |
| W       | 0x2000   | 8193       |
| W       | 0x2001   | 8194       |
| W       | 0x2000.0 | 8193.0     |

批注:

※HMI对应地址为:

i□-GRID<sup>M</sup> 第一组 GFDI-RM01N 缓存器地址1000(HEX)转成4096(DEC)+1
 i□-GRID<sup>M</sup> 第一组 GFDO-RM01N 缓存器地址2000(HEX)转成8192(DEC)+1
 ※关于i□-GRID<sup>M</sup> 的缓存器地址介绍以及格式请参考<u>i□-GRID<sup>M</sup> 控制模块操作手册</u>